# ขั้นตอนการสอบสัมภาษณ์ออนไลน์ผ่านโปรแกรม Zoom การรับนักเรียนเข้าศึกษาต่อ ปีการศึกษา 2565 โรงเรียนมงฟอร์ตวิทยาลัย

1. นักเรียนที่ผ่านการคัดเลือกและมีสิทธิ์สอบสัมภาษณ์ ให้ดำเนินการส่ง E-mail ของตนเองเพื่อใช้สำหรับรับข้อมูลในการ Log in เข้า รับการสัมภาษณ์ มาที่ E-mail : <u>mcadmission@montfort.ac.th</u> ภายใน <mark>วันที่ 7 กรกฎาคม 2564 ก่อนเวลา 24.00 น.</mark>

1.1 นักเรียนที่ผ่านการคัดเลือกรอบทุนอันโตนีโอ มารีอา ให้นักเรียนจัดทำแฟ้มสะสมผลงานและแนบส่งไฟล์ PDF

<u>เนื้อหาในแฟ้มสะสมผลงาน (Portfolio)</u>

1.1.1 หน้าปก ดูโดดเด่น/สะดุด

1.1.2 หน้า 1–2 ประวัติส่วนตัว/ประวัติการศึกษา

ข้อมูลพื้นฐานครบ/ผลการเรียนหรือ GPAX (ตามที่ระบุตามคุณสมบัติผู้สมัคร) ความสามารถพิเศษ/รูปภาพชัดเจน/ โรงเรียนที่กำลังศึกษา/โรงเรียนที่จบการศึกษา

1.1.3 เหตุผลในการเลือกแผนการเรียนรู้ (Gifted/EP/BP)

เขียนเป็นเรียงความแบบย่อ/ความยาวไม่เกิน 1 หน้า A4/เน้นแสดงถึงความตั้งใจและทัศนคติที่ดีต่อแผนการเรียนที่

#### เลือก

1.1.4 รางวัล/ผลงาน/เกียรติบัตร

แสดงผลงานพร้อมหลักฐานตามที่ระบุในแผนแต่ละการเรียน/รูปถ่าย/จำนวนไม่เกิน 5 หน้า A4

## 1.2 นักเรียนที่ผ่านการคัดเลือกรอบ Portfolio คณะกรรมการจะพิจารณาแฟ้มสะสมผลงานจากที่ส่งมาแล้วในระบบ

#### หมายเหตุ

กรณีที่นักเรียนผ่านการคัดเลือกในทั้งรอบทุนอันโตนีโอ มารีอา และรอบ Portfolio นักเรียนไม่ต้องแนบไฟล์แฟ้มสะสมผลงาน เพิ่มแล้ว คณะกรรมการจะพิจารณาผลงานจากเอกสารที่นักเรียนได้แนบไว้ในระบบ

2. วันที่ 8 กรกฎาคม 2564 ผู้รับผิดชอบจะจัดส่ง Link Zoom ให้ทุกท่านตาม E-mail ที่ท่านแจ้งไว้ โดยทุกท่านจะได้รับ ดังนี้

2.1 ลิงค์สำหรับลงทะเบียน

2.2 ลิงค์สำหรับเข้ารับสัมภาษณ์

กรณีที่ท่านไม่ได้รับ E-mail กรุณาติดต่อกลับ 081-884 1057 ครูมยุรี ทำทอง (ครูขิม) วันที่ 9 กรกฎาคม 2564

#### ก่อนเวลา 17.00 น.

4. นัดหมายนักเรียนและผู้ปกครองที่มีสิทธิ์สอบสัมภาษณ์ เข้าร่วมการประชุมผ่านทางระบบ Zoom เพื่อเข้าร่วมรับฟังการชี้แจงการ สอบสัมภาษณ์ ใน**วันเสาร์ที่ 10 กรกฎาคม 2564 เวลา 13.30 น.** ผ่านทางระบบ Link Zoom คือ

4.1 ID Zoom : 368 749 0770

4.2 Passcode : 193219

## <u>รายละเอียดการเข้าสอบสัมภาษณ์</u>

1. การสอบสัมภาษณ์แบบออนไลน์จะใช้โปรแกรม Zoom ผ่านคอมพิวเตอร์ แท๊บเล็ต หรือ โทรศัพท์มือถือ โดยต้องเป็นอุปกรณ์ที่มี กล้องและไมโครโฟนที่สามารถสื่อสารได้ทั้งภาพและเสียง

 ผู้มีสิทธิ์สอบสัมภาษณ์จะต้องดาวน์โหลดโปรแกรม Zoom สำหรับคอมพิวเตอร์ทั้งวินโดวส์ (Windows) และแมค iOS ดาวน์โหลด โปรแกรมที่ <u>https://zoom.us/download</u> สำหรับโทรศัพท์มือถือ แท๊บเล็ต Android ดาวน์โหลดโปรแกรมที่ <u>play.google.com</u> สำหรับ iPhone iPad ดาวน์โหลดโปรแกรมที่ <u>apps.apple.com</u>

### 3. การเตรียมตัวในวันสอบสัมภาษณ์

3.1 ผู้มีสิทธิ์สอบสัมภาษณ์คลิกเข้าร่วม Zoom Meeting ตาม Link ที่ได้รับพร้อมกับบัตรประชาชนเพื่อยืนยันตัวตนในการ สอบสัมภาษณ์ด้วย

3.2 ผู้มีสิทธิ์สอบสัมภาษณ์ตรวจสอบสัญญาณอินเตอร์เน็ตให้แน่ใจว่าสามารถใช้งานได้และสถานที่สอบสัมภาษณ์มีแสง สว่างเพียงพอให้เห็นหน้าผู้สอบสัมภาษณ์ได้อย่างชัดเจนสามารถมองเห็นจากกล้อง 360 องศา

3.3 คลิก Link การเข้าห้องสอบสัมภาษณ์หรือเข้าผ่าน Meeting ID และ Password ผ่านระบบโปรแกรม Zoom เมื่อเข้า ระบบ User Zoom ให้ตั้งเป็น ชื่อ นามสกุลตามที่ท่านได้รับแจ้งใน E-mail และให้เปิดกล้อง (Video) เพื่อให้เห็นหน้าผู้มีสิทธิ์สอบ สัมภาษณ์ได้อย่างชัดเจน การเข้าห้อง Zoom Meeting แบ่งเป็น 2 ครั้ง ดังนี้

| เวลา                  | รายการ                                                                                 |
|-----------------------|----------------------------------------------------------------------------------------|
| ครั้งที่ 1            | ผู้มีสิทธิ์สอบรายงานตัว เข้าสอบสัมภาษณ์พร้อมยืนยันตัวตนด้วยการแสดงบัตรประชาชนหรือ      |
| เวลา 08.00 - 08.40 น. | บัตรนักเรียน **ผู้เข้าสอบไม่ควรรายงานตัวหลังระยะเวลาที่กำหนด**                         |
| ครั้งที่ 2            | เข้าสอบสัมภาษณ์ตามตารางเวลาการสอบสัมภาษณ์ ผู้เข้าสอบสัมภาษณ์จะเข้าห้อง Zoom ที         |
| เวลา 09.00 - 09.40 น. | ละ 10 คน พร้อมกัน และเมื่อถึงเวลา ผู้สอบสัมภาษณ์จะถูกส่งเข้าห้องสัมภาษณ์ (Breakout     |
|                       | Room) โดยอัตโนมัติ เพื่อเข้าสู่ขั้นตอนการสัมภาษณ์ เมื่อสอบเสร็จแล้วให้ผู้เข้ารับการสอบ |
|                       | สัมภาษณ์ กด Leave Meeting เพื่อออกจากโปรแกรม zoom เพื่อให้ผู้สอบในลำดับถัดไปเข้า       |
|                       | สอบสัมภาษณ์                                                                            |

#### เวลาการเข้าห้อง Zoom รายละเอียด

3.4 ให้ผู้มีสิทธิ์สอบสัมภาษณ์รอการยอมรับการเรียกเข้าสัมภาษณ์ผ่าน Zoom โดยจะมีข้อความขึ้นว่า "Host will let you in soon" ทั้งนี้ขอให้ผู้มีสิทธิ์สัมภาษณ์เตรียมความพร้อมในการถ่ายทอดเสียงและภาพตลอดเวลาที่ถูกสัมภาษณ์ด้วย โดยจะเข้า ห้อง Zoom ทั้งสองครั้ง

4. ข้อตกลงและเงื่อนไขในการสอบสัมภาษณ์

4.1 ผู้เข้าสอบสัมภาษณ์จะต้องอยู่ในห้องกับผู้ปกครอง 1 ท่าน

4.2 ผู้มีสิทธิ์สอบสัมภาษณ์ ต้องสวมชุดนักเรียนในการเข้าสอบสัมภาษณ์

4.3 เมื่อสัมภาษณ์เสร็จแล้วนักเรียนสามารถออกจากห้องได้ และตรวจสอบรายชื่อผู้ผ่านการคัดเลือก ได้ที่หน้าเว็บไซต์โรงเรียน มงฟอร์ตวิทยาลัย <u>WWW.Montfort.ac.th ใน</u>วันอังคารที่ 13 กรกฎาคม 2563 ตั้งแต่เวลา 19.00 น. เป็นต้นไป